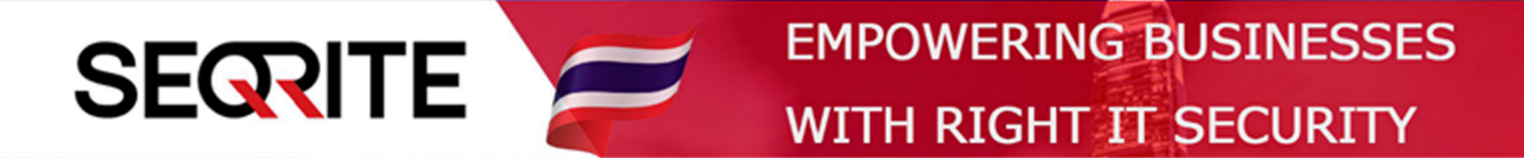

## Seqrite Endpoint Security 7.6 Administrator's Guide

วิธีการตั้งค่าให้เครื่อง Client ไม่สามารถเชื่อมต่อ Wifi ตัวอื่นได้

SEPS SME SEPS Business SEPS Total SEPS Enterprise Suit

## <u>วิธีการตั้งค่าให้เครื่อง Client ไม่สามารถเชื่อมต่อ Wifi ตัวอื่นได้</u>

1. เข้าสู่หน้า Console Seqrite Endpoint Security Management

ไปที่เมนู Clients > แถบ Manage Policies > เลือก Policy ที่ต้องการตั้งค่า

| Corrito                                                    | Welcome Administrator                   |                               | nistrator 🄅 Admin             | 🔅 Admin Settings   📞 Support   ? Help   🗗 Logout |                                  |  |  |
|------------------------------------------------------------|-----------------------------------------|-------------------------------|-------------------------------|--------------------------------------------------|----------------------------------|--|--|
| Endpoint Security                                          | 7.6 Total                               |                               | Home                          | Clients Settings                                 | Reports 💄 🞽                      |  |  |
| Clients                                                    |                                         |                               |                               |                                                  |                                  |  |  |
| Client Status Clie                                         | ent Action Client                       | Deployment Manag              | ge Groups Manage F            | Policies Assets                                  |                                  |  |  |
| Policies help you manage the the policy applied on the end | client settings for differen<br>points. | t groups within your organiza | tion. Here you can create and | Delete                                           | iew policy details and status of |  |  |
| Policy Name                                                | Groups                                  | Access                        | Policy Applied On             | Policy Pending On                                | Action                           |  |  |
| Default                                                    | -                                       | Default                       | -                             | -                                                | 6                                |  |  |
| Import_Policy (i)                                          | Default                                 | Default                       | -                             | 1 Endpoint                                       | e                                |  |  |
| Client_Policy                                              | Client                                  | Default                       | 1 Endpoint                    | -                                                | e                                |  |  |
|                                                            |                                         |                               |                               |                                                  |                                  |  |  |
|                                                            |                                         |                               |                               |                                                  |                                  |  |  |
|                                                            |                                         |                               |                               |                                                  |                                  |  |  |
|                                                            |                                         |                               |                               |                                                  |                                  |  |  |

2. ไปที่ Advanced Device Control > ติ๊กช่องสี่เหลี่ยม Enable Advanced Device Control

> ติ๊กช่องหมวด Wireless > ตรง Wifi ดรอปดาวน์ ให้เลือก Allow > จากนั้นกด Customize

| Scan Settings<br>Email Settings | Advanced Device Control              | 1                                      |                                                     |         |  |
|---------------------------------|--------------------------------------|----------------------------------------|-----------------------------------------------------|---------|--|
| External Drives Settings        | Device Types Exceptions              | 5                                      |                                                     |         |  |
| IDS/IPS                         | Select Access Policy for Device Type | es                                     |                                                     |         |  |
| Firewall                        | Storage Devices                      |                                        | Card Readers                                        |         |  |
| Web Security                    | USB Storage Device 🕐                 | Allow -                                | Card Reader Device (MTD) <table-cell></table-cell>  | Allow   |  |
| Application Control             | CD/DVD                               | Allow                                  | Card Reader Device (SCSI) <table-cell></table-cell> | Allow   |  |
| Data Loss Prevention            | Internal Card Reader 🕜               | Allow -                                |                                                     |         |  |
| File Activity Monitor           | Internal Floppy Drive                | Allow                                  | Mobile & Portable Devices                           |         |  |
| Update Settings                 | ZIP Drive                            | Allow                                  | Windows Portable Device <table-cell></table-cell>   | Allow 👻 |  |
| Internet Settings               |                                      |                                        | iPhone                                              | Allow - |  |
| Patch Server                    | Vireless                             |                                        | iPad                                                | Allow - |  |
| General Settings                | Wi-Fi ? Customize                    | Allow 🗸                                | iPod                                                | Allow   |  |
|                                 | Bluetooth ?                          | Block<br>Allow                         | BlackBerry                                          | Allow   |  |
|                                 |                                      | Block if wired connection is available | Mobile Phones (Symbian) 👔                           | Allow - |  |
|                                 | Interface                            |                                        | Scanner & Imaging Devices                           | Allow   |  |

 ติ๊กเลือก Allow only for authorized Wi-Fi access points > ใส่ SSID กับ Mac Address ที่เรา ต้องการให้เชื่อมต่อได้ > Add > กด OK

| External Drives Settings |                                                                            |                                        |                   |        |       |  |
|--------------------------|----------------------------------------------------------------------------|----------------------------------------|-------------------|--------|-------|--|
| IDS/IPS                  | Select Access Policy for                                                   | Device Types                           |                   |        | -     |  |
| Firewall                 | Authorized Wi-Fi conn                                                      | lections                               |                   | >      | ٢     |  |
| Web Security             | <ul> <li>Allow for all Wi-Fi acc</li> <li>Allow only for author</li> </ul> | cess points<br>rized Wi-Fi access poin | ts                |        | Allow |  |
| Application Control      | Enter Network Data:                                                        |                                        |                   |        | Allow |  |
| Advanced Device Control  | SSID :                                                                     | Nextech5G                              |                   | 7      | Allow |  |
| Data Loss Prevention     |                                                                            |                                        |                   |        |       |  |
| File Activity Monitor    | MAC Address :                                                              | 94:E9:79:74:2F:25                      |                   | Add    |       |  |
| Update Settings          | SSID                                                                       |                                        | MAC Address       | Delete | Allow |  |
| Internet Settings        | Nextech                                                                    |                                        | 94:E9:79:74:2F:24 |        | Allow |  |
| Patch Server             |                                                                            |                                        |                   |        | Allow |  |
| General Settings         |                                                                            |                                        |                   |        | Allow |  |
| _                        | OK Can                                                                     | ncel                                   |                   |        | Allow |  |
|                          |                                                                            |                                        |                   |        |       |  |

## 4. ทำการ Save Policy เป็นอันเสร็จสิ้น

| Others                                                                                                    |
|----------------------------------------------------------------------------------------------------|
| Local Printers Allow -                                                                                                  |
| Teensy Board ? Policy settings saved successfully.                                                                      |
| Network Share OK                                                                                                    |
| Unknown Device                                                                                                    |
| Default Note: Please refer the Administrator Guide for details about settings which are applicable as per the platform. |
| Save Policy Cancel                                                                                                    |
|                                                                                                    |